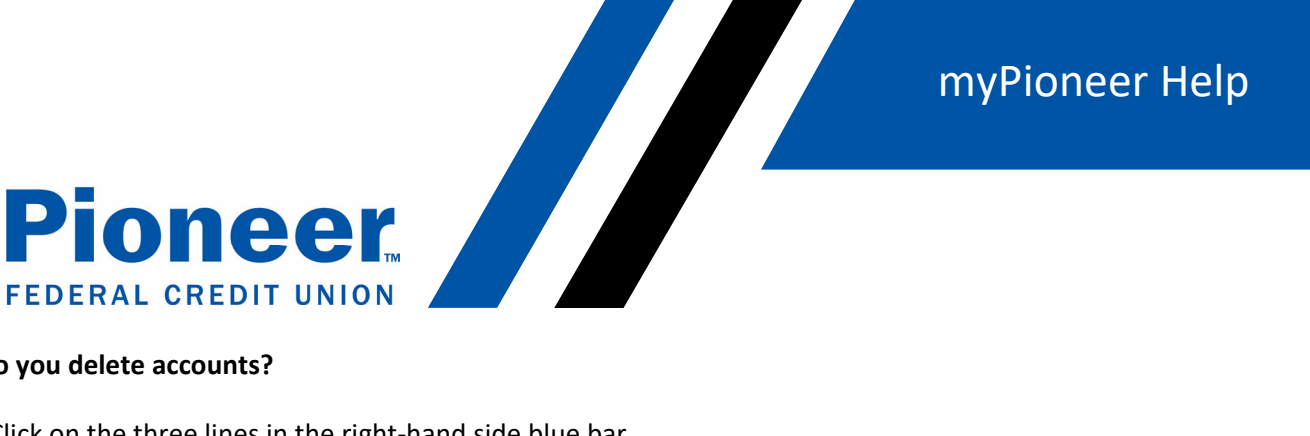

## How do you delete accounts?

- Click on the three lines in the right-hand side blue bar •
- Then click on 'Accounts and Memberships' •
- Cick on 'Member Settings'
- In the 'Membership' drop down, select the account you want to delete.
- Click the red 'Delete Membership' button at the bottom •

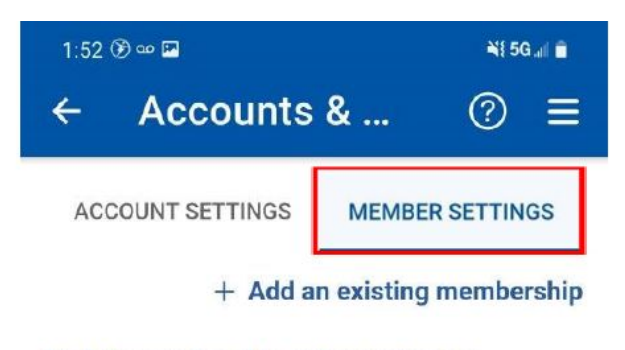

## Update membership order preference

| -                     | Ψ.            |
|-----------------------|---------------|
| Ownership Type: Joint |               |
| Primary members       |               |
|                       |               |
| Joint members         |               |
|                       |               |
|                       | and the state |

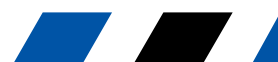